# Comienzo Rápido

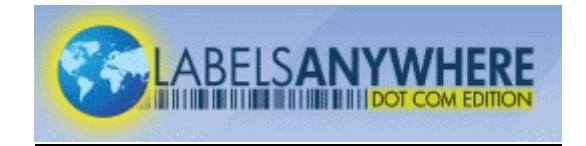

# HOME

- Provee una descripción general de LabelsAnywhere.com y permite que los usuarios abran una sesión a su cuenta.
- Los usuarios registrados pueden entrar en LabelsAnywhere.com con el usuario y la contraseña.
- El checkbox "Sign me automatically" permite automáticamente que el usuario siga con una sesión abierta sin que se expire esa sesión.

## PRINT LABELS

- Permite que el usuario seleccione un diseño de label del "Sample Label Library" (librería existente) ó de "My Labels" (librería personalizada). Elija la librería apropiada de la label del dropdown.
- Seleccione el label deseado con el "mouse".
- Incorpore los datos en la tabla de datos.
- Usted puede también:

#### IMPORT DATA

Permite que el usuario importe datos de archivos .txt ó .csv a la tabla de los datos. Una variedad de formatos son aceptables y las pantallas le guiarán a través de los pasos de la importación. LabelsAnywhere.com graba automáticamente el perfil de la importación para el uso futuro.

#### EXPORT DATA

Exporta datos a un archivo de .csv (valores separados por coma) para el uso posterior. La exportación no puede añadir a un archivo existente.

| CLEAR DATA       | Permite que el usuario despeje los datos que son<br>recordados automáticamente por LabelsAnywhere.<br>Despeje sus datos así que los ficheros de datos sigan<br>siendo manejables de tamaño. Los datos se grabarán<br>solamente para el periodo de tiempo elegido para la<br>retención de los archivos temporales del Internet en la<br>selección de menu: Tools>Internet Options. |
|------------------|----------------------------------------------------------------------------------------------------|
| REPRINT          | Permite que el usuario re-imprima el último trabajo de<br>impresión sometido sin cargalo al inventario de labels<br>("clicks"). Utilice esta función si usted experimenta un<br>atasco en la impresora, imprime accidentalmente en el<br>papel normal o si usted experimenta otros errores<br>relacionados a la impresión.                                                        |
| PRINT PREVIEW    | Permite que el usuario vea de antemano cómo su label<br>impreso parecerá antes del envío a la impresora.                                                                                                    |
| PRINT ALL        | Presenta los datos para la impresión a la impresora especificada.                                                                                                    |
| ٥                | Después de seleccionar la "Print All", se presenta la pantalla siguiente donde el usuario puede:                                                                                                    |
| PRINT SAMPLE     | Permite que el usuario imprima una muestra del label final<br>sin restarlo del Inventario de Labels, sin embargo, la hoja<br>impresa tendrá la palabra SAMPLE impresa en ella,<br>haciendo que la hoja se pueda usar para comprobar<br>colores y el diseño del label, pero no aceptable para<br>etiquetar de los expedients del archivo.                                          |
| PRINTER ALIGNMEN | Permite que el usuario controle la posición de la imagen<br>impresa con respecto al papel de label. Seleccione "Test"<br>para imprimir pruebas que ayuden a corregir la alineación<br>del label. Esté seguro de seleccionar "Apply" cuando se                                                                                                    |

alcanza el ajuste apropiado. Las compensaciones de la alineación de la impresora se almacenan en los archivos temporales del Internet y se deben también registrar en una localización permanente.

El usuario puede seleccionar una gama de expedientes o de páginas para imprimir. El usuario puede seleccionar una posición de comienzo para ajustar la posición del primer label impreso. (PRECAUCIÓN - NO coloque las hojas parcialmente usadas de etiquetas en una impresora láser.)

Abre la ventana de la selección de la impresora, donde el usuario elegirá la impresora apropiada y se asegurará de que las características de la impresora están correctas. Cuando se envíe a una impresora láser, ajuste para "Label", "Card Stock" o tipos similares de papel para asegurar la adherencia apropiada del toner a los labels.

# MY ACCOUNT

View Reports

Add User

- Permite el acceso de usuario a los informes, y basado en los privilegios asignados, puede permitir mantenimiento del usuario y corrección de ajustes generales.
- Permite que el usuario vea las listas de todos los usuarios y diseños de labels en la cuenta de LabelsAnywhere.com.

Permite que el usuario elija de una variedad de informes que resuma o detalle la impresión de labels y la información del inventario según los parámetros elegidos.

Permite a un usuario con privilegios apropiados, agregar usuarios adicionales a la cuenta de LabelsAnywhere.com. Recuerde que el nombre de usuario debe ser único en el sistema, así que que puede requerir una cierta creatividad. Si se selecciona el papel del "Client", el nuevo usuario podrá producir labels, pero no tendrá ninguna derechas adicional según los permitido por papeles del administrador.

General Settings Permite que el usuario seleccione la localización de los "Referenced Images" y elija un Nivel de Aviso de Inventario apropiado. Cuando el inventario de labels baja por debajo del Nivel de Aviso, el usuario verá el mensaje de alerta del inventario cada vez que se imprimen labels. Se recomienda que el mensaje de alerta se mantenga al día para proveer un nombre de contacto y un número de teléfono para que el usuario sepa a quién contactar para comprar más labels.

### PRINT

# CONTACT US

Proporciona el acceso a la sección donde se contestan muchas de las preguntas más comunes sobre LabelsAnywhere.com.